Changing Slide Layout in PowerPoint

- 1. Accessing Slide Layout Options:
  - Open your PowerPoint presentation.
  - Navigate to the slide for which you want to change the layout.
- 2. Changing Layout for a Single Slide:
  - Right-click on the slide you want to change the layout for.
  - In the context menu that appears, hover over "Layout".
- 3. Selecting a New Layout:
  - A submenu will appear displaying various layout options.
  - Click on the desired layout to apply it to the selected slide.
- 4. Changing Layout Using the Ribbon:
  - Alternatively, you can select the slide you want to change the layout for.
  - Go to the "Home" tab on the PowerPoint ribbon.
- 5. Choosing a New Layout:
  - In the Slides group, locate the "Layout" dropdown menu.
  - Click on the dropdown arrow to view available layout options.
- 6. Selecting a Layout:
  - Choose the desired layout from the dropdown menu by clicking on it.
- 7. Applying the New Layout:
  - PowerPoint will automatically apply the selected layout to the chosen slide.
- 8. Changing Layout for Multiple Slides:
  - To change the layout for multiple slides at once, select the slides you want to modify.
  - Right-click on any of the selected slides and follow the same steps as mentioned above to change the layout.
- 9. Reviewing the Changes:
  - After changing the layout, review each slide to ensure that the new layout suits the content and design of the presentation.

By following these steps, you can easily change the layout of individual slides or multiple

slides in your PowerPoint presentation to better organize and enhance your content.